# PENGGUNAAN "VIPER", SOFTWARE ANTI PLAGIARISM

### Madlazim

# Jurusan Fisika FMIPA UNESA

## 31 Agustus 2014

Untuk menjawab pertanyaan apakah sebuah artikel plagiat dari artikel lain atau bukan, ibarat mencari jarum di dalam tumpukan jerami. Tidak akan ketemu, kecuali jika kaki kita tertusuk jarum tersebut. Demikian pula dalam hal ini, karya tulis ilmiah. Sampai ada laporan dari pihak yang merasa dirugikan, sebuah *artikel* yang lolos *screening reviewer* (baik seminar maupun jurnal ilmiah), dianggap sebagai karya tulis asli dari penulisnya dan bukan merupakan plagiat dari artikel atau karya tulis lain. Hampir mustahil, tapi bukan berarti tidak mungkin. Seiring dengan kemajuan teknologi internet, teknologi basis data, serta *machine learning*, kita diberi kemudahan untuk melakukan pemeriksaan secara mandiri (*self assessment*). Diantaranya, dengan memanfaatkan bantuan perangkat lunak, baik itu berbayar maupun gratis. Sudah banyak perangkat lunak berbayar yang beredar dan terkadang cukup menghabiskan kocek. Tak perlu dibahas di sini. Anda bisa melakukan pencarian dengan kata kunci "*plagiarism checker software*" di internet. Tulisanini akan sedikit berupaya memberi gambaran bagaiman menggunakan perangkat lunak tak berbayar yang bernama bernama VIPER ini.

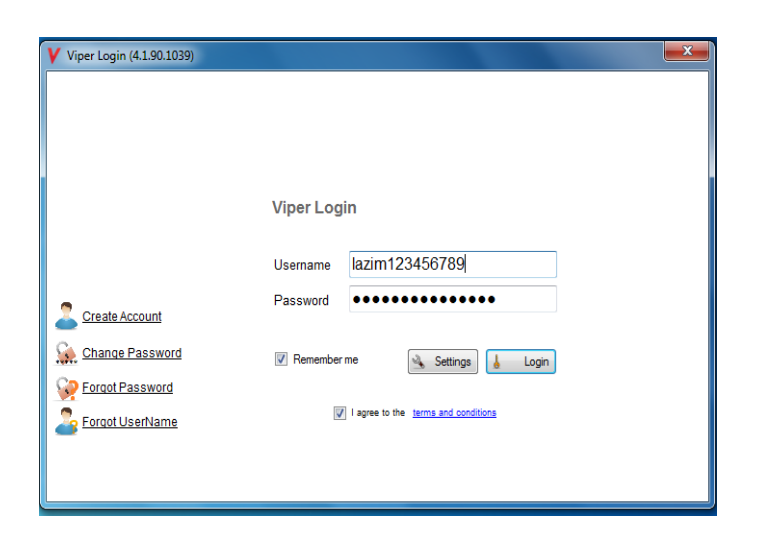

Gambar 1. Antarmuka untuk login

Viper merupakan *software Open Source* yang bisa diunduh secara gratis di situs resmi mereka: <u>http://www.scanmyessay.com/</u>. Ukuran *installer*-nya tak terlalu besar, sekitar 3,37 MB. Pada saat penulisan ini, saya menggunakan Viper versi 4.1.90.1039. Untuk bisa menggunakan Viper, Anda harus membuat akun terlebih dahulu, Aktivasi akun diperlukan. Oleh karena itu, isikan alamat email valid Anda. Sebagaimana pendaftaran akun email, pendaftaran akun Viper pun sangat mudah. Setelah akun terdaftar, Anda bisa langsung *login* menggunakan antarmuka yang ada di perangkat lunak ini sebagaimana yang ditunjukkan Gambar 1.

| Stopped del ull?                                   | Files to Scan           |               |                 |         |                   |              |        |            |       |        |                              | _                     |                                                                               |                                          |
|----------------------------------------------------|-------------------------|---------------|-----------------|---------|-------------------|--------------|--------|------------|-------|--------|------------------------------|-----------------------|-------------------------------------------------------------------------------|------------------------------------------|
| Constant of the                                    | Filename Category       | Word<br>Count | Unique<br>Words | Queries | Plagiarism<br>(%) | Scan<br>Time | Status | Progress   | Print | Delete | O Scan                       | +                     | Add Stop                                                                      | Al Setting                               |
| iper                                               |                         |               |                 |         |                   |              |        |            |       |        |                              |                       | Generate Repor                                                                | ts                                       |
| NTI-PLAGIARISM<br>SCANNER                          |                         |               |                 |         |                   |              |        |            |       | Ne     | ed help? Click here for info | Plea<br>local<br>spee | ise select the country that<br>tion - we may be able to u<br>ed up your scan. | is nearest to you<br>ise local servers t |
| ould away                                          | No scanning in progress |               |                 |         |                   |              |        |            |       |        |                              | Inde                  | onesia                                                                        |                                          |
| giarism che                                        | Found Documents         |               |                 |         |                   |              |        |            |       |        |                              |                       |                                                                               |                                          |
| nions To av                                        | Location                |               |                 |         | Title             |              |        |            |       |        | Words<br>Matched             | Match<br>(%)          | Unique<br>Words<br>Matched                                                    | Unique<br>Match<br>(%)                   |
| ution guide                                        |                         |               |                 |         |                   |              |        |            |       |        |                              |                       |                                                                               |                                          |
| ntial areas c                                      |                         |               |                 |         |                   |              |        |            |       |        |                              |                       |                                                                               |                                          |
|                                                    |                         |               |                 |         |                   |              |        |            |       |        |                              |                       |                                                                               |                                          |
| ys refereille                                      |                         |               |                 |         |                   |              |        |            |       |        |                              |                       |                                                                               |                                          |
| ys reference<br>arism check                        | Original Document       |               |                 |         |                   |              |        | Found Text |       |        |                              |                       |                                                                               |                                          |
| ys reference<br>arism check                        | Original Document       |               |                 |         |                   |              | -      | Found Text |       |        |                              |                       |                                                                               |                                          |
| ys reference<br>arism check                        | Original Document       |               |                 |         |                   |              | Â      | Found Text |       |        |                              |                       |                                                                               |                                          |
| ys reference<br>arism check                        | - Original Document     |               |                 |         |                   |              |        | Found Text |       |        |                              |                       |                                                                               | [                                        |
| ys reference<br>arism check<br>ollow us on Twitter | - Original Document     |               |                 |         |                   |              |        | Found Text |       |        |                              |                       |                                                                               |                                          |

Gambar 2. Antarmuka untuk mengunggah file office atau Adobe

Selanjutnya, dengan menekan tombol Anda diminta untuk mengunggah sebuah file Office (.doc atau docx) atau file Adobe (.pdf), sebagaiman yang ditunjukkan oleh Gambar 2, yang nantinya akan diproses dan dicocokkan dengan referensi yang ter-indeks di database Viper. Bila pada tahap ini, ternyata Viper tidak bisa mengunggah file .pdf, maka seharusnya diinstall dulu aplikasi iFilter yang bisa didownload di alamat website: <u>http://www.ifilter.org/links\_pdf.htm</u>. Untuk proses *searching* dan *scanning* bagian dokumen yang memiliki kesamaan dengan file yang sudah diunggah, proses inilah yang membutuhkan waktu relative lama. Kecepatannya bergantung pada koneksi internet Anda. Untuk mempercepat proses, maka sebaiknya Anda memilih "Indonesia" (Gambar 2) supaya yang

diaktifkan adalah server yang berada di Indonesia. Untuk melakukan pemrosesan file sendiri, tidak terlalu lama. Sebagai contoh untuk proses *searching* 7 halaman dari manuscript penulis yang akan disubmit ke **International Journal of Geophysics**, Viper membutuhkan waktu sekitar 2 menit. Untuk melakukan pencocokan konten paper dengan database, dibutuhkan waktu yang cukup lama, sekitar 5 menit. Barangkali ini juga terkait dengan koneksi internet karena Viper melakukan konfirmasi konten artikel secara online, kecepatan koneksi internet menjadi salah satu kunci kecepatan proses *searching* dan *scanning*-nya.

| File   | Actions                                                           | Reports | Options Help                                                               |                         |                 |                  |                   |              |                 |                |               |            |                     |               |              |             |                                         |                                          |          |
|--------|-------------------------------------------------------------------|---------|----------------------------------------------------------------------------|-------------------------|-----------------|------------------|-------------------|--------------|-----------------|----------------|---------------|------------|---------------------|---------------|--------------|-------------|-----------------------------------------|------------------------------------------|----------|
| A      | er fiscil qual                                                    | 1       | HE ANTI-PLAG                                                               | IARISM S                | CANNER          | THAT'S AC        | CURATE, E         | isy and      | FREE!           |                |               |            |                     |               |              |             |                                         |                                          |          |
|        | conum Ip eu feum g<br>reed Plagiarism que<br>ulpis nu l'andre mit | 1       | Files to Scan                                                              |                         |                 |                  |                   |              |                 |                |               |            |                     |               |              |             |                                         |                                          |          |
|        | I real tat with                                                   | /       | Filename Catego                                                            | Word                    | Unique          | Queries          | Plagiarism        | Scan         | Status          | Progress       | Print         | Delete     |                     |               |              | +           | Add Sto                                 | p All 🔌 Se                               | ettings  |
| 1/     | •                                                                 |         | Therianie Galege                                                           | ' Count                 | Words           | adonioo          | (%)               | Time         | onaido          | riogrooo       |               | Doloto     | NQ)                 | Scan          |              |             | Courses Dee                             |                                          |          |
| V      | IDE                                                               | er      | STATIC Physics                                                             | 2025                    | 5 595           | 5  134           | 3                 | 00:21:1      | 6 Finished      | 100%           |               | Θ          | Cher .              |               |              |             | denerate nep                            | JOILS                                    |          |
|        |                                                                   |         |                                                                            |                         |                 |                  |                   |              |                 |                |               |            |                     |               |              |             |                                         |                                          |          |
| THE A  | NTI-PLAGI                                                         | ARISM   |                                                                            |                         |                 |                  |                   |              |                 |                |               |            | Need help? (        | Click here fo | r infol      |             |                                         |                                          |          |
|        | SUANNEN                                                           |         |                                                                            |                         |                 |                  |                   |              |                 |                |               |            |                     |               |              | Please s    | elect the country the we may be able to | hat is nearest to<br>pluse local service | o your   |
| 1      | -                                                                 |         |                                                                            |                         |                 |                  |                   |              |                 |                |               |            |                     |               |              | speed up    | your scan.                              | 5 000 10001 0011                         | 1010 10  |
| y sn   | ould a                                                            | way     | Scanning in progress: 1                                                    | /1                      |                 |                  |                   |              |                 |                |               |            |                     |               |              | Indones     | ia                                      |                                          | ~        |
| pla    | ziarisn                                                           | nche    |                                                                            |                         |                 |                  |                   |              |                 |                |               |            |                     |               |              |             |                                         |                                          |          |
| han    | d and                                                             | hner    | Found Documents                                                            |                         |                 |                  |                   |              |                 |                |               |            |                     |               |              |             |                                         |                                          |          |
| ee op  | tion                                                              | Fo av   | Location                                                                   |                         |                 |                  | Title             |              |                 |                |               |            | Words<br>Matche     | d             | Match<br>(%) |             | Unique<br>Words<br>Matched              | Unique<br>Match<br>(%)                   | ^        |
| istiti | ition                                                             | guide   | http://link.springer.co                                                    | m/article/10.10/        | 07/s11707-0     | <u>13-0383-x</u> | The gro           | und deform   | ation field in  | duced by a li  | istric thrus  | st         |                     | 18            |              | 1           | 1                                       | 8                                        | 1        |
| ove    | other                                                             | agi     | http://csegrecorder.c                                                      | m/articles/viev         | w/hydraulic-fra | acturing-coul    | o Hydraul         | c fracturing | : Coulomb fa    | ilure stress   | in fracture   | e          |                     | 31            |              | 2           | 1                                       | 9                                        | 1        |
| iore.  | ouner :                                                           | M.B.    | http://crack.seismo.u                                                      | hr.edu/htdocs/V         | NGB/DSFStre     | ess/             | A Test F          | or Static Ar | d Dynamic S     | tress Chang    | ges On Tri    | iggered    |                     | 34            |              | 2           | 1                                       | 0                                        | <1       |
| poter  | itial ai                                                          | retec   | http://www.freewebs.                                                       | om/vksahu/pr            | ofile.htm       |                  | VIPUL S           | AHU Sr.      | General Man     | ager - Sales   | s & Te        | echnical . |                     | 11            |              | 1           | 1                                       | 1                                        | 1        |
| lway   | s refe                                                            | reilee  | http://www.earth-prin                                                      | <u>s.orq/handle/2</u>   | 122/3677?m      | ode=full         | Earth-pr          | ints: FEMS   | 4: a finite ele | ment simula    | ation tool fo | or         |                     | 18            |              | 1           |                                         | 0                                        | <1       |
| laoi   | arism (                                                           | check   | http://www.scielo.org                                                      | midscielo.php?          | ?script=sci a   | rttext&pid=S0    | <u>00</u> GeofÃ-s | ica interna  | ional - Poss    | ible lateral s | stress        |            |                     | 33            |              | 2           |                                         | 9                                        | <1       |
|        | ar norma a                                                        | encer   | http://www.researcho                                                       | ate.net/publicat        | ition/2343585   | 561 Abruzzo      | (l Abruzzo        | (Italy) earh | quakes of Ap    | ril 2009: het  | terogeneo     | us fault   |                     | 18            |              | 1           |                                         | 0                                        | <1       |
|        |                                                                   |         | http://link.springer.co                                                    | n/article/10.100        | 07%2Fs0002      | 24-010-0093-     | -1 Aftersho       | ck Sequen    | ces Modeled     | with 3-D Str   | ress Heter    | rogeneity  |                     | 18            | 1707.01      | 1           |                                         | 0                                        | <1 🞽     |
|        |                                                                   |         | COULOMB STRESS                                                             | CHANGES D               | DIE TO RE       | CENT ACER        | I EARTHOID        | KES          |                 | The g          | reating.      | deform     | ation fi            | eld ind       | uced b       | nval        | istric thru                             | ust fault                                |          |
|        |                                                                   |         | Madlazim                                                                   |                         |                 |                  | 101               |              |                 | with           | an ove:       | rburde     | n soil l            | ayer -        | Spring       | fer Se      | arch Option                             | 18                                       |          |
|        |                                                                   |         |                                                                            |                         |                 |                  |                   |              |                 | Advan          | nced Se       | arch S     | earch He            | lp Se         | arch I       | lenu S      | ign up / Lo                             | og in Sig                                | yn       |
|        |                                                                   |         | Physics Department, Faculty Mathematics and Sciences of up / Log in Instit |                         |                 |                  |                   |              |                 |                |               | tutional   | / Athe              | ns log        | jin En       | glish Deuts | sch                                     |                                          |          |
|        |                                                                   |         | Surabaya State University Academic edition C                               |                         |                 |                  |                   |              |                 |                |               | Corporat   | e editi<br>olu Inci | on Sk:        | .p to:       | Main conte  | ent Side                                |                                          |          |
|        |                                                                   |         | e-mail: m lazi                                                             | menhysics.              | its.ac.i        | dasi, inc        | ionesia           |              |                 | acces          | an nome       | iew-on     | lv conte            | nt Fron       | tiers        | of Ea       | rth Science                             | Decembe                                  | ۰r       |
| E E    | ollow us on                                                       | Twitter | Abstract -                                                                 |                         |                 |                  |                   |              |                 | Volum          | ne 7,         | Issue      | 4 , pp 5            | 01-507        | Date:        | 26 Oc       | t 2013 The                              | ground                                   |          |
|        |                                                                   |         |                                                                            |                         |                 |                  |                   |              |                 | defor          | mation        | field      | induced             | by a 1        | istric       | thru        | st fault wi                             | ith an                                   |          |
|        |                                                                   | acebook |                                                                            |                         |                 | ag been a        | annlied to        | unders       | tand            | overb          | ourden :      | soil 1     | aver Sha            | ogang Z       | eng,         | Yongá       | €™en Cai sh                             | nellip                                   |          |
| f      | ike us on F                                                       |         | Coulomb stress                                                             | change an               | halysis h       | as seen c        | appiled co        |              |                 |                |               |            | · · · · · ·         | - 222 - 222 - |              | 100         | -                                       |                                          | 20       |
| f      | ike us on F                                                       |         | Coulomb stress<br>whether the 20                                           | change an<br>13/07/02 ( | Mw=6.1)         | has been         | triggered         | l bv         |                 | show           | all 2         | hide       | Rent th             | e artic       | le at        | a dis       | count Rent                              | now                                      | ~        |
| f      | ike us on F                                                       |         | Coulomb stress<br>whether the 20                                           | change ar<br>13/07/02 ( | Mw=6.1)         | has been a       | triaaered         | l bv         |                 | show           | all 2         | hide       | Rent th             | e artic       | le at        | a dis       | count Rent                              | now<br>Scan Inte                         | :ernet 👻 |

Gambar 3. Hasil scanning Viper – judul-judul referensi di manuscript yang diunggah terdeteksi sebagai potongan kalimat yang sama dengan apa yang ada pada database Viper

Gambar (3) menunjukkan hasil pemeriksaan Viper. Dari hasil pemeriksaan, terlihat bahwa *Location* (alamat website), *Title* (judul artikel), *Words Matced*, Mathed (%), *Unique Words Match dan Unique Matc* (%) yang dicurigai diplagiasi. Total persentase plagiasinya tergolong sangat rendah (kurang dari 6%) dan pelacakan lokasi website yang *unique match*-nya kurang dari 1 atau kurang dari % (paling tinggi 1 % di antara *unique match* lainnya). Kriteria plagiarisme dibedakan menjadi empat yang didasarkan pada banyaknya persentase keceocokan konten yang discan dengan database yang dimiliki oleh VIPER (Gb. 4).

### A Guide on Viper Results

This guide explains how Viper can identify matching content when it scans your work:

#### Overall plagiarism rating 6% or less :

The results are that it is highly unlikely that this document contains plagiarised material. A careful check will only be necessary if this is a lengthy document. For example, a 6% result within a 15,000 word essay would be of concern because it could mean that direct quotes are too lengthy or there are too many places where a reference was not listed.

### Overall plagiarism rating 6% - 12% :

The results are that there is a low risk that the document contains any plagiarised material. Most of the matching content will probably be fragments. Review your report for any sections that may not have been referenced properly.

#### Overall plagiarism rating 13% - 20% :

The results are that there is a medium risk that the document contains any plagiarised material. There may be sections that match websites so it is important to check that proper credit was attributed to the other sources. The scan may not have detected quotation marks or footnotes that were used. For example, if an opening quotation mark was included but there was not a closing quotation mark, then this could explain the higher result.

#### Overall plagiarism rating 21%+ :

The results are that there is a high risk that the document contains plagiarised material. If the overall rating is this high, you need to check your report very carefully. It may be that there are a lot of matching fragments and the software has not identified all direct quotes , but it is critical that you go through the entire document and address every phrase or fragment that the scan has flagged to reduce this percentage.

I-1 hide

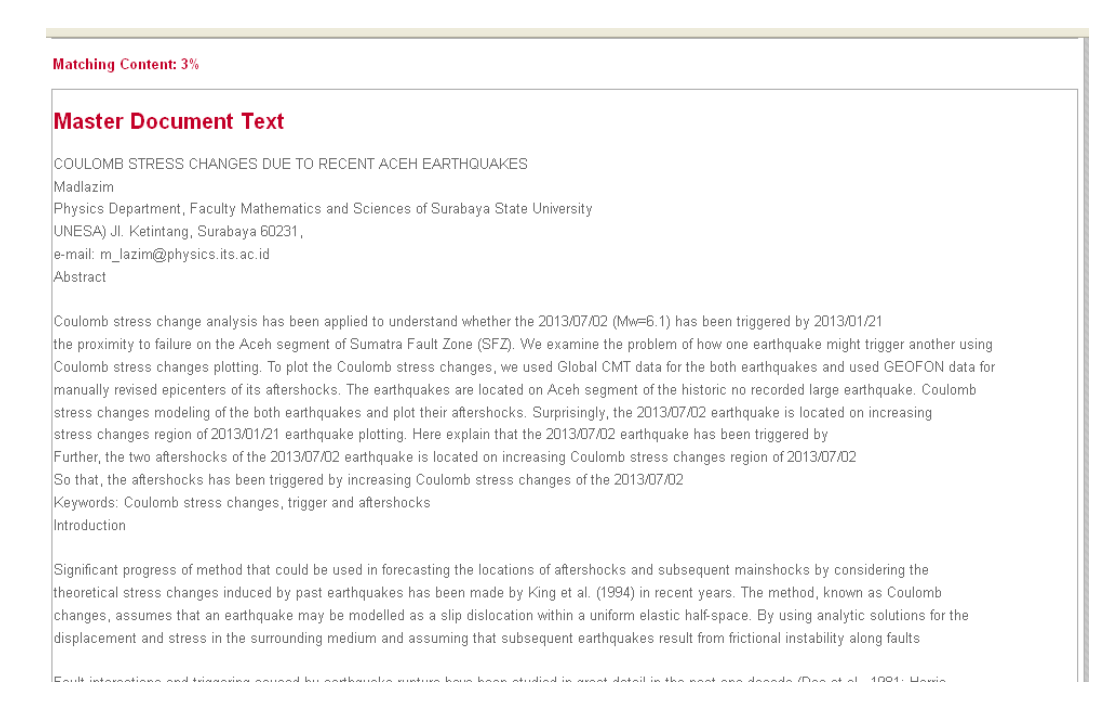

Gambar 4. Laporan lengkap hasil pemeriksaa manuscript oleh Viper – dari hasil pemeriksaan, kandungan plagiasi (yang diblok kuning) pada manuscript tersebut (Gambar 4) 3%, yang berarti tidak memiliki resiko plagiat dari karya tulis yang akan dipublikasi

Jika hasil scan yang dilakukan terhadap manuscript yang akan disubmit ke jurnal internasional ditemukan persentase plagiarisme lebih dari 6% maka manuscript tersebut sebaiknya diperbaiki pada bagian-bagian/ kalimat-kalimat yang terdeteksi mengandung plagiarisme. Setelah pemeriksaan selesai, kita bisa membuat laporan tertulis yang rinci tentang hasil pemeriksaan Viper, dengan memencet tombol *Generate Reports* di aplikasi ini. Hasil laporannya ditunjukkan oleh gambar 4.

Nah, setelah laporan sudah tercetak, kita bisa melihat nilai total *Matching Content*. Pada percobaan yang dilakukan, hasil pemeriksaan menunjukkan 3 %, yang berarti masuk pada kategori kedua: **Overall plagiarism rating 6% or less (Silahkan cek keterangan di atas).** 

| Location        | Categor       | Word Count<br>(Approximate | Unique<br>Words | Queries                                                                                                    | Plagiarism<br>(%)                                                                                                    | Scan<br>Time                                                                   | Status                                                                         | Progress                                     | Print      | Delete     | 0               | Scan                | +                        | Add 🔕 S                                                      |
|-----------------|---------------|----------------------------|-----------------|----------------------------------------------------------------------------------------------------|----------------------------------------------------------------------------------------------------|--------------------------------------------------------------------------------|--------------------------------------------------------------------------------|----------------------------------------------|------------|------------|-----------------|---------------------|--------------------------|--------------------------------------------------------------|
| E:\Dropbo       | Engin         | 3038                       | 821             | 185                                                                                                    | 3                                                                                                    | 00:07:27                                                                       | Finished                                                                       | 100%                                         |            | 0          |                 | 19130232802         | (B)                      | Generate F                                                   |
| E:\Dropbo       | Engin         | 6026                       | 1242            | 383                                                                                                    | 0                                                                                                    | N/A                                                                            | Queued                                                                         | 0%                                           | - 👘        | 0          |                 |                     |                          |                                                              |
|                 |               |                            |                 |                                                                                                    |                                                                                                    |                                                                                |                                                                                |                                              |            |            | Need help?      | Click here for info | Pleas<br>locati<br>speed | e select the countr<br>on - we may be abl<br>d up your scan. |
| Scanning in pro | ogress: 1 / 1 |                            | Viper           |                                                                                                    |                                                                                                    |                                                                                |                                                                                |                                              |            |            |                 |                     |                          | ×                                                            |
| Found Docume    | ents for manu | ascript_01_IEEJ.           |                 | nable to process<br>per breaks your<br>aut daily Query a<br>dal Queries sub<br>ueries remaining<br>ueries in Docume<br>nis document will<br>re are currently i<br>ny questions cor | your document<br>document up int<br>allowance : 540<br>mitted today : 1<br>today : 355<br>ent : 383<br>i result in you ex<br>n the process of<br>stact us at conta | , daily usage im<br>o queries each<br>85<br>ceeding your da<br>introducing pai | ilt exceeded!<br>150 character<br>ally allowance  <br>d services for<br>ay.com | s long.<br>by : 28<br>users who requir<br>OK | e higher ( | usage leve | ols, we will be | sure to contact yo  | u once the               | se are available.                                            |

Gambar 5. Limitasi pemeriksaan harian – Viper tidak bisa digunakan jika kita melebihi batas yang sudah ditentukan 540 queries (pertanyaan atas dugaan yang dicurigai plagiat)

Jika kita mengunggah file yang melebihi batas yang disediakan oleh Viper, maka Viper akan memberi komentar seperti yang ditunjukkan Gambar 5. Hal ini terbukti, saat saya mengunggah sebuah file manuscript artikel dengan jumlah *query* yang lebih dari 540 *query* perhari atau melebihi sisa *query* harian. Hasilnya, Viper menolak untuk melakukan tugasnya.

Semoga tulisan ini bisa bermanfaat bagi pembaca sekalian, terutama bagi kita semua yang bertugas dalam bidang pendidikan dan penelitian, <u>sehingga kita tidak terjebak dalam masalah plagiasi.</u>

### Daftar bacaan:

- Baskoro, DG. Plagiarism and Anti Plagiarism Tool yang diambil dari http://library.uph.edu/Portals/0/Pdf/PLAGIARISM%20AND%20ANTIPLAGIARIS M%20TOOLS.7Maret13.pdf
- Siryono, Isnani AS. Pelanggaran Etika Penulisan dan Plagiarisme: Bagaimana Menanggulanginya? J Indon Med Assoc, Volum: 61, Nomor: 5, Mei 2011.
- Universtas Pendidikan Indonesia, Petunjuk Teknis Pencegahan Plagiat Universtas Pendidikan Indonesia.

Wibirama, Sunu. Viper Cara Mudah Mendeteksi Plagiarism, diambil dari http://wibirama.com/2013/01/29/sunu-wibirama-viper-cara-mudah-mendeteksi-plagiarisme/